extraNat le tuto

0

0

## Imprimer son récépissé d'affiliation

Par Romain Lethumier

Mise à jour : 07 / 2020

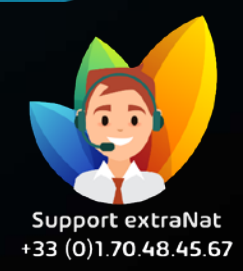

www.extranat.fr

0

## Rendez-vous dans votre espace de gestion administrative

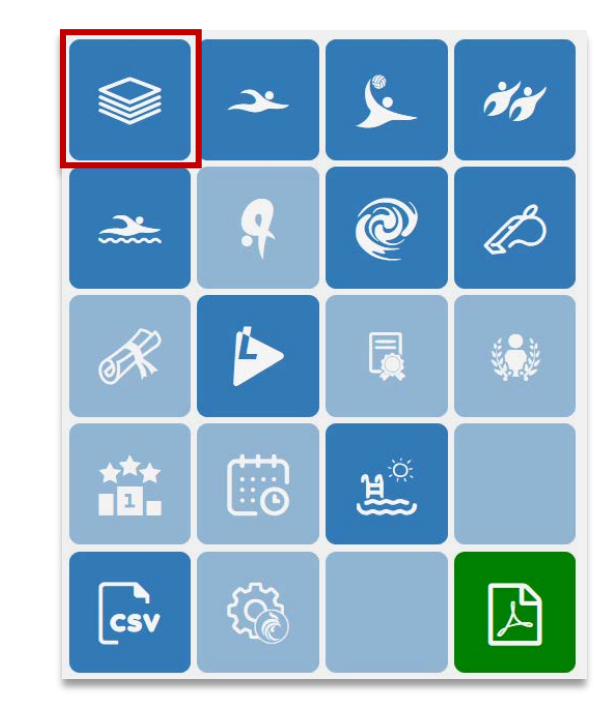

Mon club - Suivi financier - Gestion Affiliation de mon club à la FFN Modification de mon club Comité directeur de mon club Piscine utilisée par mon club Horaires d'activité

2.

1.

## Vous pouvez imprimer la facture acquittée de l'affiliation ou bien imprimer l'attestation

Mes affiliations 2019-2020

## Mes affiliations validées sur la saison en cours

| Туре                 | Tarif   | Date de validation | Date d'expiration | Action                        |
|----------------------|---------|--------------------|-------------------|-------------------------------|
| Affiliation annuelle | 400.00€ | 16/09/2019         | 15/09/2020        | Imprimer la facture acquittée |
|                      |         |                    |                   |                               |

Ce document est une pièce comptable qui pourra ainsi être intégrée dans votre comptabilité de club Pour toutes demandes, merci de vous adresser, dans un premier temps auprès de votre ligue ou comité départemental qui vous redirigera si nécessaire auprès des services fédéraux.

En cas d'urgence ou si vous constatez une anomalie sur le site internet d'extraNat ou l'application extraNat Pocket, adressez-vous directement à cette adresse mail :

- support.extranat@ffnatation.fr

Pour toutes autres demandes particulières impliquant une communication directe avec la Fédération, renseignez-vous sur l'annuaire suivant afin d'identifier le service qui sera le mieux adapté pour répondre à votre question :

- <u>https://ffn.extranat.fr/webffn/contacts.php</u>

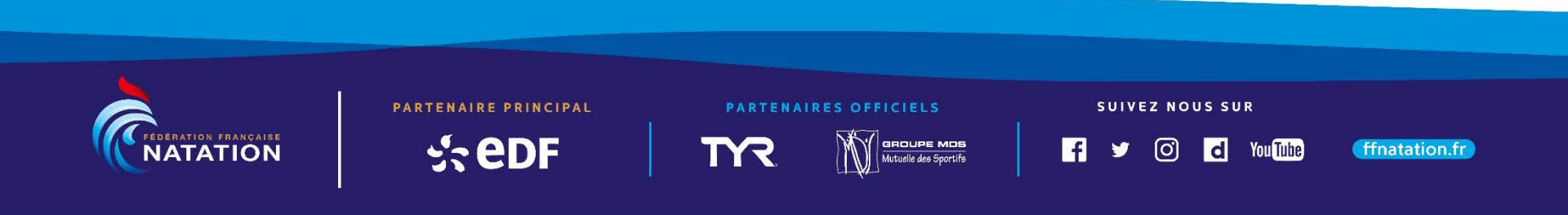